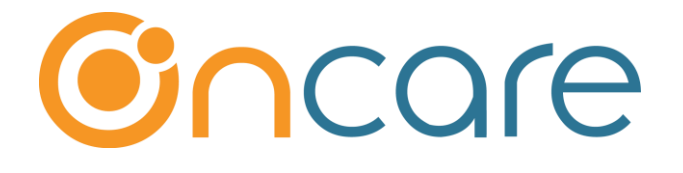

# **Card Swipe Payment**

# (For Card Connect Clients)

**User Guide** 

Last update January 10, 2019

#### Contents

| Acquiring the Card Reader                            | 2                                                                                                    |
|------------------------------------------------------|----------------------------------------------------------------------------------------------------|
| Request to Enable Card Swipe Payment                 | 3                                                                                                    |
| Connecting the Card Reader                           | 3                                                                                                    |
| Process Card Swipe Payment via Family Account Ledger | 5                                                                                                    |
| Payment Posted to Family Account Ledger              | 7                                                                                                    |
| Review Card Swipe Payment                            | 7                                                                                                    |
|                                                      | Acquiring the Card Reader<br>Request to Enable Card Swipe Payment<br>Connecting the Card Reader<br>Process Card Swipe Payment via Family Account Ledger<br>Payment Posted to Family Account Ledger<br>Review Card Swipe Payment |

#### What is The Purpose

OnCare allows the center to accept one-time credit card payments from parents via card swipe. Unlike the online tuition payment which requires parents to setup a funding account, parents can use any credit card to pay via card swipe. Card swipe payment will be posted to the family account ledger automatically.

#### 1. Acquiring the Card Reader

In order to enable card swipe payment, you must first acquire the appropriate card reader according to which payment processor you have:

#### Card Connect Customers:

**Note**: The OnCare Card Swipe Payment solution is **<u>Point to Point Encrypted (P2PE)</u>** certified. Only the following readers from Card Connect are certified to be P2PE.

#### You can order from <a href="https://shop.cardconnect.com/">https://shop.cardconnect.com/</a>

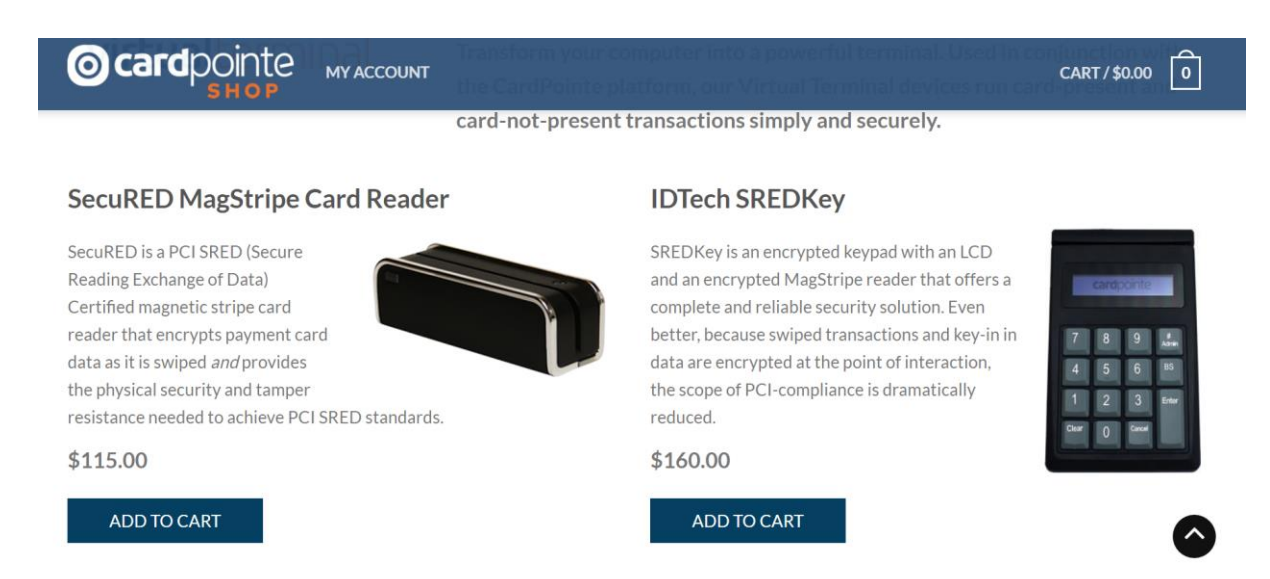

Note: You will need your Merchant ID (MID) to order the card reader from Card Connect.

While both card readers will work, we recommend the IDTech SREDKey reader as it is bigger and more stable to swipe.

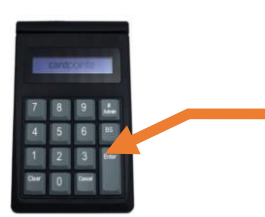

The OnCare Card Swipe Payment solution is designed for the parent's card to be swipped only. The keypad on the IDTech SREDKey reader CANNOT be used to key in the credit/debit card number.

#### 2. Request to Enable Card Swipe Payment

Please email <u>clientsupport@oncarecloud.com</u> to request to enable the Card Swipe Payment function in OnCare.

## 3. Connecting the Card Reader

Once you have received the card reader, you can simply plug it into a USB port on the computer. The system should recognize the card reader and you are ready to process card swipe payment in OnCare.

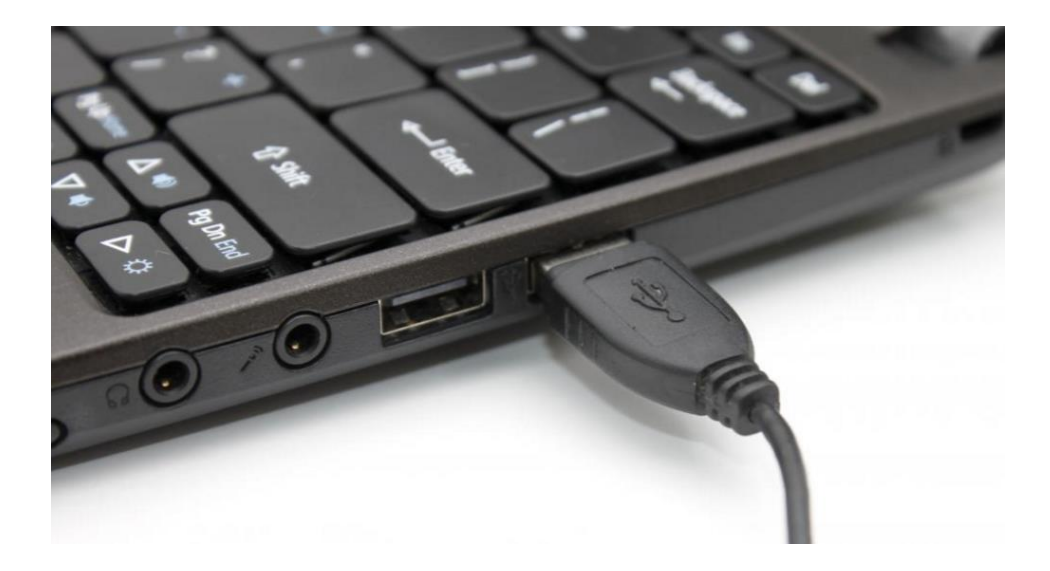

#### 4. Process Card Swipe Payment via Online Payment Home

Once the Card Swipe Payment function is enabled, you will be able to process card swipe payments in 2 places. First you can select a parent to process card swipe payment from the Online Tuition Payment home page by clicking on the Process Card Swipe Payment.

|                                                                                                    | Main Menu OSetup OReport                                                                                       | s 🜔 <u>Functions</u> |
|----------------------------------------------------------------------------------------------------|----------------------------------------------------------------------------------------------------|----------------------|
| >> Online Tuition Payment                                                                                                    |                                                                                                    |                      |
|                                                                                                    |                                                                                                    |                      |
| Tuition Auto Pay (TAP)                                                                                                    | Enrollment Counter                                                                                             |                      |
| TAP allows the Director to have total control over the tuition payment online.                                                                                                    | Total Active Families<br><u>Total Active Families Enrolled in TAP</u><br>Total Active Families Enrolled in TPD | 120<br>8             |
| 1. Process New TAP Payment                                                                                                    | Total Active Families Not Enrolled                                                                             | 103                  |
| 2. <u>Review Status of Submitted TAP Payment</u>                                                                                                    | Online Tuition Payment Enrollment                                                                              | I                    |
| Tuition Pay Direct (TPD)                                                                                                    |                                                                                                    |                      |
| TPD provides the parents the option to pay their tuition online.<br>Director can review payment status and remind parents to pay<br>on time.                                                        |                                                                                                    |                      |
| 3. <u>Review TPD Payment Status</u>                                                                                                    | is                                                                                                    |                      |
| Card Swipe Payment (CSP)<br>CSP provides the Director the option to take payments from<br>parents via a card reader.<br>4. <u>Process Card Swipe Payment</u><br>5. <u>Review CSP Payment Status</u> |                                                                                                    |                      |

You can select a family from the drop down list.

|                       |                   |                   | Main Menu | Setup | Reports | Functions |
|-----------------------|-------------------|-------------------|-----------|-------|---------|-----------|
| >> Card Swipe Payment |                   |                   |           |       |         |           |
| K Back                |                   |                   |           |       |         |           |
| Select Daver          |                   | •                 |           |       |         |           |
| Select Payer          | 1                 | -                 |           |       |         | _         |
|                       | Family Account No | Parent Name       | Led       | ger   |         |           |
|                       | ALVAREZ           | Nohemi Montoya    | Spo       | nsor  |         |           |
|                       | ARCHULETA         | Chantel Archuleta | a Spo     | nsor  |         |           |
|                       | BAHA              | Cassy Baha        | Spo       | nsor  |         |           |
|                       | BOJORQUEZ         | April Walker      | Spo       | nsor  |         |           |
|                       | BOLING            | Whitney Boling    | Spo       | nsor  |         |           |
|                       | BRAVEK            | Jayme Bravek      | Spo       | nsor  |         |           |
|                       | BROOKS1           | Marisol Brooks    | Spo       | nsor  |         | -         |

The system will propose the ledger balance as the default amount. You can accept that amount or change the amount before processing to swipe the parent's credit card to process the payment.

|                         |                | Main Menu | Setup | Reports | • Functions |
|-------------------------|----------------|-----------|-------|---------|-------------|
| >> Card Swipe Payment   |                |           |       |         |             |
| K Back                  |                |           |       |         |             |
| Select Payer            | BAHA           |           |       |         |             |
| Parent Name             | Cassy Baha     |           |       |         |             |
| Child(ren)              | Kaeden Nelems  |           |       |         |             |
| Ledger Balance Amount   | \$83.70        |           |       |         |             |
| Enter Amount To Process | \$83.70        |           |       |         |             |
|                         | Confirm Amount |           |       |         |             |

#### 5. Process Card Swipe Payment via Family Account Ledger

A more common place to process card swipe payment is within the Family Account Ledger of a specific family. You will notice a Card Swipe Payment button in the family account ledger. Click on the button when you are ready to process card swipe payment for that family.

|                         | Show Ledger  | All     | ▼ ¥ Hi                                  | de Void               |                |            |         |        | Card Swip       | pe Payment P | ost Ledger Iter | n ?    |
|-------------------------|--------------|---------|-----------------------------------------|-----------------------|----------------|------------|---------|--------|-----------------|--------------|-----------------|--------|
| <u>Ledger</u>           | Posting Date | Check # | Description                             | <b>Billing Period</b> | Comments       | Child Name | Charges |        | a               | n-1          | Details         | Action |
| Sponsor                 | 07/01/2016   |         | Drop-In / Hour                          | Jun 2016              | Roy Anderson   | Roy        | \$      | 160.00 |                 | \$ 1,221.70  | 53              | Void   |
| Sponsor                 | 08/01/2016   |         | Preschool > 3 Year Old<br>(M-F) Monthly | Aug 2016              | Roy Anderson   | Roy        | \$      | 900.00 |                 | \$ 2,121.70  |                 | Void   |
| Sponsor                 | 08/31/2016   |         | Registration Fee - New                  |                       |                |            | \$      | 100.00 |                 | \$ 2,221.70  | 1               | Void   |
| Sponsor                 | 09/01/2016   |         | Preschool > 3 Year Old<br>(M-F) Monthly | Sep 2016              | Roy Anderson   | Roy        | \$      | 900.00 |                 | \$ 3,121.70  |                 | Void   |
| Sponsor                 | 10/01/2016   |         | Preschool > 3 Year Old<br>(M-F) Monthly | Oct 2016              | Roy Anderson   | Roy        | \$      | 900.00 |                 | \$ 4,021.70  |                 | Void   |
| Sponsor                 | 10/27/2016   |         | Payment - Cash                          |                       |                | Roy        |         |        | \$ 1,000.00     | \$ 3,021.70  |                 | Void   |
| Sponsor                 | 10/27/2016   |         | Payment - Check                         |                       |                | Roy        |         |        | \$ 500.00       | \$ 2,521.70  |                 | Void   |
| Sponsor                 | 10/27/2016   |         | Parents Night Out                       |                       |                | Roy        | \$      | 10.00  |                 | \$ 2,531.70  |                 | Void   |
| Sponsor                 | 10/27/2016   |         | Payment - Cash                          |                       |                | Roy        |         |        | \$ 300.00       | \$ 2,231.70  |                 | Void   |
| Sponsor                 | 11/01/2016   |         | Preschool > 3 Year Old<br>(M-F) Monthly | Nov 2016              | Roy Anderson   | Roy        | \$      | 900.00 |                 | \$ 3,131.70  |                 | Void   |
| Sponsor                 | 11/29/2016   |         | Payment - Check                         |                       |                | Roy        |         |        | \$ 3,000.00     | \$ 131.70    |                 | Void   |
|                         |              |         |                                         |                       |                |            |         |        | Today's<br>Bal. | \$ 131.70    |                 |        |
|                         |              |         |                                         |                       |                |            |         |        |                 |              |                 |        |
| >> Card                 | Swipe Pay    | ment    |                                         |                       |                |            |         |        |                 |              |                 |        |
|                         |              |         |                                         |                       |                |            |         |        |                 |              |                 |        |
| K Back                  |              |         |                                         |                       |                |            |         |        |                 |              |                 |        |
|                         |              |         |                                         | Payer                 | ANDERSON       |            |         |        |                 |              |                 |        |
|                         |              |         | Par                                     | ent Name              | Erick Anderson |            |         |        |                 |              |                 |        |
|                         |              |         |                                         | Child(ren)            | Roy Anderson   |            |         |        |                 |              |                 |        |
|                         |              |         |                                         | \$131.70              |                | Г          |         |        |                 |              |                 |        |
| Leuger balance Antount  |              |         |                                         | Click here            |                |            |         |        |                 |              |                 |        |
| Enter Amount To Process |              |         |                                         | \$131.70              |                |            |         |        |                 |              |                 |        |
|                         |              |         |                                         |                       | Confirm A      | Amount 📕   |         |        |                 |              |                 |        |

| >> Card Swipe Payment |                                               |
|-----------------------|-----------------------------------------------|
| K Back                |                                               |
| Payer                 | ANDERSON                                      |
| Parent Name           | Erick Anderson                                |
| Child(ren)            | Roy Anderson                                  |
| Ledger Balance Amount | \$131.70                                      |
| Amount to Pay         | \$131.70 Change Amount<br>Ready to Swipe Card |

Once you click on "Ready to Swipe Card" button, system will show you a screen that it is ready for you to swipe the card:

| Please Swipe Card                                |  |
|--------------------------------------------------|--|
| Please refrain from using your mouse or keyboard |  |
| Cancel                                           |  |
|                                                  |  |
|                                                  |  |
|                                                  |  |
|                                                  |  |
|                                                  |  |
| Receiving Data                                   |  |

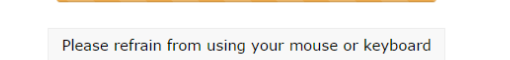

You will see the name, expiration date and last 4-digit of the credit card number on the screen. When ready, click the Process Payment button.

| >> Card Swipe Payment |                                                     |
|-----------------------|-----------------------------------------------------|
|                       | Parent Name Erick Anderson                          |
| Amo                   | ount to Process \$131.70                            |
|                       | CARD DETAILS                                        |
|                       | CARD NUMBER<br>************************************ |

## 6. Payment Posted to Family Account Ledger

Once a card swipe payment is processed successfully, the transaction will post automatically to the Family Account Ledger with a description of "Card Swipe Payment." as shown below:

|               | Show Ledger  | All     | ▼ Vide Vo             | id                         |                  |            | Card Sw  | ipe Paymen | Post Ledger It | em ?           |
|---------------|--------------|---------|-----------------------|----------------------------|------------------|------------|----------|------------|----------------|----------------|
| <u>Ledger</u> | Posting Date | Check # | Description           | Billing Period             | Comments         | Child Name | Charges  | Credit     | Balance        | Action         |
| Sponsor       | 11/17/2016   |         | Payment - Credit Card |                            | Visa             | Olivia     |          | \$ 41.5    | 5 \$ 1,416.6   | 5 <u>Void</u>  |
| DES           | 11/21/2016   |         | Bobcats 5D            | 11/21/2016 -<br>11/27/2016 | Olivia Llano     | Olivia     | \$ 110.4 | 5          | \$ 1,527.1     | 0 <u>Void</u>  |
| Sponsor       | 11/21/2016   |         | Bobcats 5D            | 11/21/2016 -<br>11/27/2016 | Olivia Llano     | Olivia     | \$ 36.5  | 5          | \$ 1,563.6     | 5 <u>Void</u>  |
| Sponsor       | 11/21/2016   |         | Charitable Donation   | 11/21/2016 -<br>11/27/2016 | Olivia Llano     | Olivia     |          | \$ 26.5    | 5 \$ 1,537.1   | .0 <u>Void</u> |
| DES           | 11/28/2016   |         | Bobcats 5D            | 11/28/2016 -<br>12/04/2016 | Olivia Llano     | Olivia     | \$ 110.4 | 5          | \$ 1,647.5     | 5 <u>Void</u>  |
| Sponsor       | 11/28/2016   |         | Bobcats 5D            | 11/28/2016 -<br>12/04/2016 | Olivia Llano     | Olivia     | \$ 36.5  | 5          | \$ 1,684.1     | 0 <u>Void</u>  |
| Sponsor       | 11/28/2016   |         | Charitable Donation   | 11/28/2016 -<br>12/04/2016 | Olivia Llano     | Olivia     |          | \$ 26.5    | 5 \$ 1,657.5   | 5 <u>Void</u>  |
| Sponsor       | 11/28/2016   |         | Card Swipe Payment    |                            | S00029284        |            |          | \$ 66.5    | 5 \$ 1,591.0   | 0 Void         |
| Sponsor       | 11/28/2016   |         | Parent Under Charge   |                            | DES off set (x5) | Olivia     | \$ 157.7 | 5          | \$ 1,748.7     | 5 <u>Void</u>  |

## 7. Review Card Swipe Payment

You can review all your card swipe payment activities by clicking on the "Review CSP Payment Status" link on the online payment home page.

|                                                                                                    | Main Menu O Setup O Reports           | • Functions |
|----------------------------------------------------------------------------------------------------|---------------------------------------|-------------|
| >> Online Tuition Payment                                                                                                    |                                       |             |
|                                                                                                    |                                       |             |
| Tuition Auto Pay (TAP)                                                                                                    | Enrollment Counter                    |             |
| TAP allows the Director to have total control over the tuition                                                                               | Total Active Families                 | 120         |
| payment online.                                                                                                    | Total Active Families Enrolled in TAP | 8           |
|                                                                                                    | Total Active Families Enrolled in TPD | 9           |
| 1. <u>Process New TAP Payment</u>                                                                                                    | Total Active Families Not Enrolled    | 103         |
| 2. <u>Review Status of Submitted TAP Payment</u>                                                                                             |                                       |             |
|                                                                                                    | Online Tuition Payment Enrollment     |             |
| Tuition Pay Direct (TPD)                                                                                                    |                                       |             |
| TPD provides the parents the option to pay their tuition online.<br>Director can review payment status and remind parents to pay<br>on time. |                                       |             |
| 3. <u>Review TPD Payment Status</u>                                                                                                    |                                       |             |
| Card Swipe Payment (CSP)                                                                                                    | is                                    |             |
| CSP provides the Director the option to take payments from<br>parents via a card reader.                                                     |                                       |             |
| 4. Process Card Swipe Payment                                                                                                    |                                       |             |
| 5. <u>Review CSP Payment Status</u>                                                                                                    |                                       |             |

If you have any questions, please contact us at <u>clientsupport@oncarecloud.com</u>.